### 基礎教育科目を受講している学生の皆さんへ

# 「学生による授業評価」に関するお知らせ

令和元年度後学期開講の基礎教育科目について,「学生による授業評価」はウェブ入力により実施します。以下の説明に従ってよろしく回答願います。 (なお、各学部の専門科目の授業評価アンケートについては、学部の指示に従ってください。)

## 「学生による授業評価」回答可能期間:1月21日(火)~2月11日(火)

- \* 原則, 授業時間内で実施します。 教室外で授業される科目(スポーツ科学、生涯スポーツ実践、生涯スポーツ実践等)では、授業時間外に 各自 ウェブで実施 (以下に示す回答方法を 参照)してください。
- \* 教員からウェブ入力を実施する日時について事前に通告がありますので、実施当日 パソコンを持参してください。スマートフォンでも入力が可能です。 スマートフォンで回答する場合、講義棟では学内無線 LAN にアクセスできません: FreeSpot を利用してください。 (契約業者の回線で接続する場合は通信料金が発生します。)
- \* アクセスには MID (宮崎大学認証 ID) とパスワードが必要です。
- \* 回答内容に関して、評価対象の教員には回答者の特定ができない仕組みになっています。

# 学生による授業評価アンケートの具体的な回答方法

#### (1)「宮崎大学 WebClass」を画面に表示

• J-トPCでの回答 (図1)

宮崎大学 SSO 認証に MID でログインして表

示されるシラバスのタブの中の「WebClass システム」 へのリンクをクリック。或いは、下記の※1 を参照。

スマートフォンでの回答
 下記の※1,2 を参照。
 或いは、右のQRコードを利用して「宮崎大学 WebClass」を
 表示し、下記の※2 を参照。

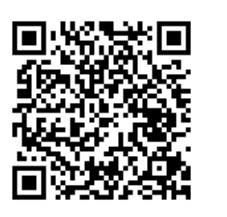

(2)「宮崎大学 WebClass」トップページが表示されたら、 MIDとパスワードを入力します。(図2)

(3)メニューから「回答が必要なアンケート」を選択してクリックしてください。(図3)

(4)履修登録している授業科目のうち、授業評価の 対象となっている授業科目のみがリスト表示され ます。授業評価する授業科目名をクリックしてく ださい。(図4) 図1 宮崎大学 SSO 認証 ログイン直後の画面

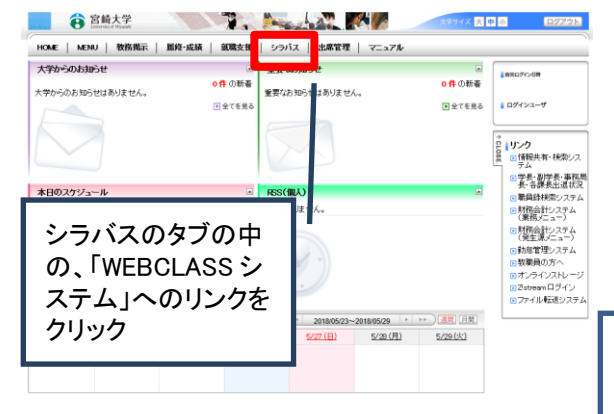

### 図3 「宮崎大学 WebClass」ログイン後の画面

| WebClass - Mozilla Tirefox    |                                                                                                    |                                                                                                    |                                      |                                |                                         | - 0        |
|-------------------------------|----------------------------------------------------------------------------------------------------|----------------------------------------------------------------------------------------------------|--------------------------------------|--------------------------------|-----------------------------------------|------------|
| (i) webclass eden miyazaki-u. | ec.jp/webclass/login.php?md                                                                                                    |                                                                                                    | and the second                       |                                |                                         |            |
|                               |                                                                                                    |                                                                                                    |                                      |                                |                                         |            |
| =2921                         |                                                                                                    | 同炊                                                                                                    | よい 西                                 | +>                             |                                         |            |
| 3-292F                        | 1000000 C FE                                                                                                    |                                                                                                    |                                      |                                |                                         |            |
| 29− <b>}</b>                  | しいたは高りません                                                                                                    | ケー                                                                                                    | トをクリ                                 | ック                             |                                         | a hitest-K |
| 出るから意なアンサート (e2)              | 「開閉」数 2016 - 第34 -                                                                                                    |                                                                                                    |                                      |                                |                                         | _          |
| アガラント領職の営業                    | Ada                                                                                                    | 2468                                                                                                    | ******                               | 1488                           | ± <b>N</b> a                            | 土曜日        |
| マートフォン放進数に切り登える               | > #4832.4                                                                                                    | 3+ 2011-東向林祥堂建设演習<br>2014/01/2016年度新聞                                                                                                    | 3. 数余平自由和公司建生进一件<br>增。188341至884年度新闻 |                                | > #39 (Bocci 2016/F.E.F.W)              |            |
| *-7-2#-17#7#                  | > \$1555.0290<br>DXX200005.000                                                                                                    | 2 秋季四東日代1 (D0001.000)<br>年末日代                                                                                                    | > UMERTURER ( A<br>UNITY CONTRACTOR  |                                | > WEITER (ANNAL)<br>[12571:2016/FEITER] |            |
| 留記目ビューア                       | - WEWERA (DODI 2010                                                                                                    |                                                                                                    | > 回工科教育研究1日                          |                                |                                         |            |
| 観察院からア                        | REAL                                                                                                    |                                                                                                    | (DORDODONNIE MIRARI)                 |                                |                                         |            |
| , )                           | > ISSNERA Decorporate                                                                                                    |                                                                                                    |                                      |                                |                                         |            |
|                               | NUT THE CONTRACTOR                                                                                                    | > DOWNSTRAND BY I A                                                                                                    | > 教育員習想構築的<br>(2016年2016年度現現)        | > BATTRIKO (DOCEDONA)<br>REGIS | Doose South a full and                  |            |
|                               | > XIII WELA DAUDI 2010 WE                                                                                                    | > ESSERIES IN THE REAL PROPERTY OF THE REAL PROPERTY OF THE REAL PROPERT | > DELA (DOIAL DING & BALATI          |                                | S WE S MAR SCOTT STORE                  |            |
|                               | - WI-HETT   Dasar pres                                                                                                    |                                                                                                    | > ONTH HOUSE CONCERNENT              |                                | > BORA PT Incomposition                 | n          |
|                               | 4 (K 5) HD                                                                                                    |                                                                                                    | > #INTERTALA (DOOD 1 2015)           |                                | MI .                                    |            |
|                               | > 東文学1 1000112009年間前                                                                                                    |                                                                                                    | Real                                 |                                | > BRAM DOORSOONER                       | 0          |
|                               |                                                                                                    |                                                                                                    |                                      |                                |                                         |            |
|                               | 12.82.00 110000 (000110000 (001)                                                                                                    |                                                                                                    |                                      |                                | SHORE RECORDER                          | 1          |
|                               | > 11:01521 (2019) # 12 (2019) # 12 (2019) |                                                                                                    |                                      |                                |                                         |            |
|                               | > XIWERNARY LA<br>DOOTODHOE MERRI                                                                                                    |                                                                                                    |                                      |                                |                                         |            |
|                               | > DITHTERMAN<br>DOGU SHORE BEAG                                                                                                    |                                                                                                    |                                      |                                |                                         |            |
| 2)% 250.0-F1724.              | · REPORT (ROR) BUSSICONS                                                                                                    |                                                                                                    |                                      |                                |                                         |            |

図2 「宮崎大学 WebClass」のログイン画面

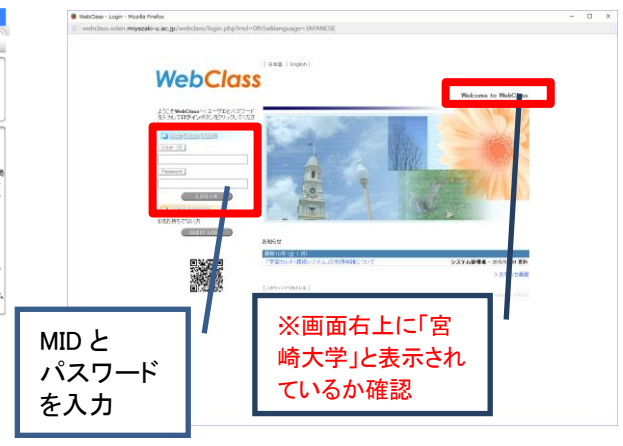

#### 図4 回答が必要な授業評価アンケートのリスト

| <ul> <li>WebClass - Mozilla Pretox</li> </ul> | wheelers for size wheelers do file ( - 84) | 1404MEEE8                       |                |            | -       |   | ^ |  |  |  |
|-----------------------------------------------|--------------------------------------------|---------------------------------|----------------|------------|---------|---|---|--|--|--|
| > 10 // アウト                                   | eboase/login.php/mo=dibbasa                | inguage-serveresearscaaoo/re    |                |            |         |   |   |  |  |  |
| > 3=2021                                      |                                            |                                 |                |            |         |   |   |  |  |  |
| > 3-292F                                      |                                            |                                 |                |            |         | Т | ^ |  |  |  |
| 目首が必要なアンケート一覧                                 |                                            |                                 |                |            |         |   |   |  |  |  |
| 数員学部生 さんがログイン中                                |                                            |                                 |                |            | 10.0010 |   |   |  |  |  |
| アンタート                                         | タイトル                                       | 3-2                             | AME            | 同名種の切り     | 2       |   |   |  |  |  |
| ≫ 国客が必要なアンケート (62)                            | 9239 34229 (829<br>8)                      | 実施の地域マネジメント論 (044021:2010年度和時)  | 2016/07/06     | 2016/08/05 | *88     |   |   |  |  |  |
| 3 - 7 1 4<br>> 7 11 - 4 接線の変更                 | 学生によるれ、好価(教育学                              | Artistic Descent and Artistical | Party Includes |            |         |   |   |  |  |  |
| > スマートフォン算真要に切り替える                            | B)                                         | NEX+ [P1121:2010+36804]         | 2016/07/06     | 2016/06/05 | *acm    |   |   |  |  |  |
| > ショーケースボートフォリオ                               | 学生による統領評価(8<br>部)                          | 屋板改合ナーナ                         | 1.7            |            | 未过英     |   |   |  |  |  |
| ⑦第記目ピューア                                      | 早生による視覚評価()                                | 腹修豆棘をしし                         | いる             |            | ****    |   |   |  |  |  |
| > 学習記録ビューア                                    | #D)                                        |                                 |                |            |         |   |   |  |  |  |
| > 数数据指わして<br>10-2                             | 学生による視測評価(1<br>部)                          | 授業科目のリス                         | トが             | (          | *88     |   |   |  |  |  |
|                                               | 学生による活動評価(8<br>部)                          | キニナルフのゴ                         | 1.00           |            | 未設装     |   |   |  |  |  |
|                                               | 学生による統第19月(1<br>前)                         | 衣示されるので                         | 、按             |            | 未回答     |   |   |  |  |  |
|                                               | 学生による統領評価(8<br>郎)                          | 業科目名を選択                         | えし             |            | *88     | L |   |  |  |  |
|                                               | 学生による視識評価(8<br>単)                          | てカリック                           |                |            | *以谷     |   |   |  |  |  |
|                                               | 学士による統第評価(P<br>BD)                         |                                 |                |            | *23首    |   |   |  |  |  |
|                                               | 学生による活発評価(Rowy<br>成)                       | 体育 [#0151:2016年度規模]             | 2016/07/06     | 2016/08/05 | 木田英     |   |   |  |  |  |
|                                               | 学生による視覚評価(教育学<br>単)                        | 算数物理研究 IA (D0371:2016年度相相)      | 2016/07/06     | 2016/08/05 | *23     | 1 |   |  |  |  |
|                                               | 学生による歴典評価(教育学<br>部)                        | 回工A [80141:2016年運動編]            | 2016/07/06     | 2016/08/05 | *23茶    |   |   |  |  |  |
| > 75x74 #20.0-F172+4.                         | 学生による地解評価(取用学<br>部)                        | 招等音楽和教育研究IA [D0415:2016年度前期]    | 2016/07/06     | 2016/08/05 | *22     |   |   |  |  |  |
|                                               |                                            |                                 |                |            |         |   | ~ |  |  |  |

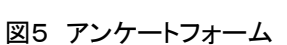

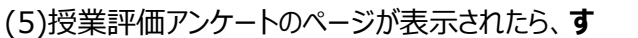

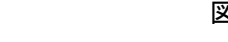

べての項目に回答してください。(図5) 回答が 終了したら「完了」ボタンをクリックしてください。 (図6)

(6) 「宮崎大学 WebClass」からログアウトしてくだ さい。回答は やり直せます。また, 授業時間以 外でも回答できます。

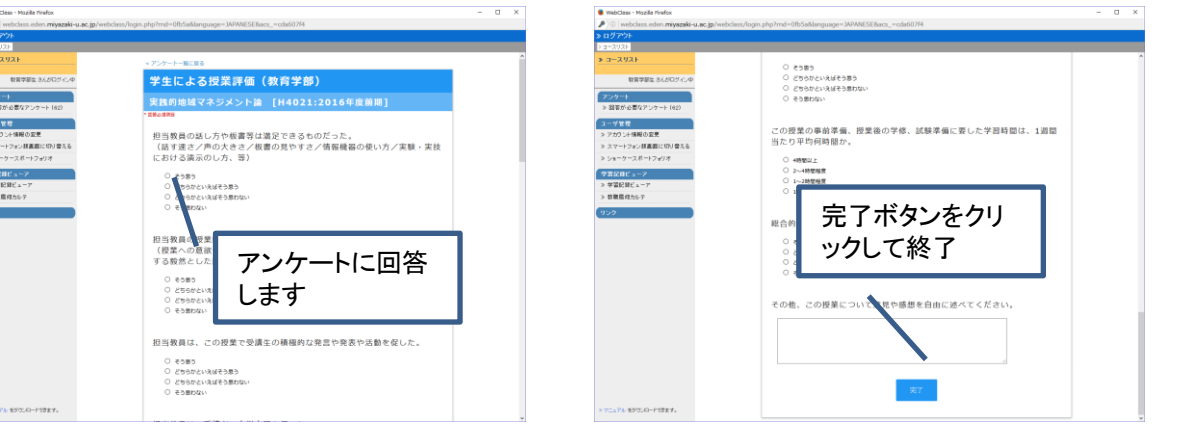

- ※1 Google 等のサーチエンジンで「**宮崎大学 WebClass**」を検索すると「WebClass Login」(宮大の URL であることを確認) というリンクが表示されますの で、そこから「宮崎大学 WebClass」に入れます。
- ※2 スマートフォンで回答する場合、アンケート見出しの下に「回答が必要なアンケート」が表示されます。可能な限り、PC 画面モードで回答することを推奨します。 ログイン後の画面下に「PC 版画面に切り替える」という表示があります。